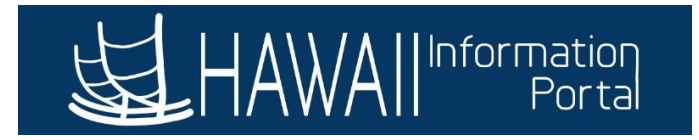

# **Updating the Reports-To Supervisor on Position Management**

This process is used to update the reports-to supervisor for an employee through updating the employee's position on *Position Management*. Through updating the reports-to supervisor on Position, it will normally flow onto the employee's *Job Data*.

1. Navigate to NavBar> Navigator> Organizational Development> Position Management> Maintain Positions/Budgets> Add/Update Position Info

| NavBar: Navigator |                          |  |  |  |
|-------------------|--------------------------|--|--|--|
|                   | Maintain Positions/Bud   |  |  |  |
| Recent Places     | Add/Update Position Info |  |  |  |
| Navigator         |                          |  |  |  |

- 2. Search for the position using one of more of the criteria. Be sure to click on *Correct History* button prior to searching as multiple updates may be needed (see step 11).
  - *Note*: If you do not know the position number, you can check the employee's *Job Data* to get the position number.
  - Business Unit should default to your organization (LEG or OHA).

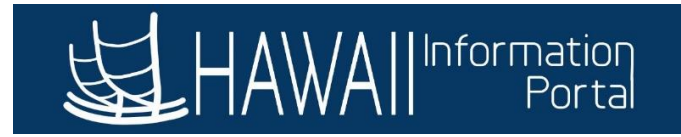

| Favorites 🔻 Main Menu 🔻 >    | Organizational Deve | lopment 🔻 > Position Management 🔻      | > Maintain Positions/Budgets > Add/Update Position Info | 🟫 Home 📔 Si | lign Out    |
|------------------------------|---------------------|----------------------------------------|---------------------------------------------------------|-------------|-------------|
| HAWA II Information<br>Porta |                     |                                        |                                                         | Add To 🔫    | Ø<br>NavBar |
| Add/Update Position In       | nfo                 | Leave fields blank for a list of all u | aluas                                                   | New Window  | Help 📤      |
| Find an Existing Value       | Add a New Val       | ue                                     | aues.                                                   |             |             |
| Search Criteria              |                     |                                        |                                                         |             |             |
| Position Number              | begins with $$      |                                        |                                                         |             | - 1         |
| Description                  | begins with $$      |                                        |                                                         |             | - 1         |
| Position Status              | = ~                 |                                        | ×                                                       |             | - 1         |
| Business Unit                | begins with $$      | LEG Q                                  |                                                         |             | - 1         |
| Department                   | begins with $$      | ٩                                      |                                                         |             | - 1         |
| Job Code                     | begins with $$      | ٩                                      |                                                         |             | - 1         |
| Reports To Position Number   | begins with $$      |                                        |                                                         |             | - 1         |
| Status as of Effective Date  | = ~                 |                                        | v                                                       |             |             |
| Include History     Correct  | History 🗆 Cas       | e Sensitive                            |                                                         |             |             |

# Example of where to find the position number on *Job Data*:

|                                                                                                    | Vorkforce Administration 🔻 > Job                                                                                                    | Information                                                                                                    | a                                                                                                    |                    |      | 🏫 Home              | Sign        |
|----------------------------------------------------------------------------------------------------|----------------------------------------------------------------------------------------------------|----------------------------------------------------------------------------------------------------|----------------------------------------------------------------------------------------------------|--------------------|------|---------------------|-------------|
| HAWAIIInformation<br>Portal                                                                                                    |                                                                                                    |                                                                                                    |                                                                                                    |                    |      | Add To              | Na          |
|                                                                                                    |                                                                                                    |                                                                                                    |                                                                                                    |                    |      | New Window Help Per | sonalize Pa |
| Location Job Information                                                                                                    | Job Labor Payroll Salary P                                                                                                    | lan <u>C</u> ompensation                                                                                                    | Hi Exec Job Job Earnings Distribution                                                                                              | 1                  |      |                     |             |
|                                                                                                    |                                                                                                    | Empl ID                                                                                                    |                                                                                                    |                    |      |                     |             |
| oyee                                                                                                    | Er                                                                                                    | mpl Record 0                                                                                                    | _                                                                                                    |                    |      |                     |             |
| k Location Details 👔                                                                                                    |                                                                                                    |                                                                                                    | Find                                                                                                    | First 🚯 1 of 1 🖗   | Last |                     |             |
| *Effective Date 10/16/2020                                                                                                    | H UD Chattan Anthro                                                                                                    | Deverall Active                                                                                                    |                                                                                                    | Go To Row          | + -  |                     |             |
| Enouro Buto                                                                                                    | B HR Status Active                                                                                                    | Status                                                                                                    |                                                                                                    |                    |      |                     |             |
| Effective 0                                                                                                    |                                                                                                    | *Job I                                                                                                    | Indicator Primary Job 🗸 🗸                                                                                                    |                    |      |                     |             |
| Sequence                                                                                                    |                                                                                                    |                                                                                                    |                                                                                                    |                    |      |                     |             |
| *Action Conversion                                                                                                    |                                                                                                    | -                                                                                                    |                                                                                                    |                    |      |                     |             |
| *Reason Conversion                                                                                                    |                                                                                                    |                                                                                                    |                                                                                                    |                    |      |                     |             |
| Position Number                                                                                                    | Y1000002 Q Adn                                                                                                    | nin Service Mgr Dist 01                                                                                                    | Legal Authority                                                                                                    |                    | _    |                     |             |
| Position Number                                                                                                    | V1000002 Q Adn<br>Override Position Data                                                                                                    | nin Service Mgr Dist 01                                                                                                    | Legal Authority                                                                                                    |                    |      |                     |             |
| Position Number                                                                                                    | Y1000002 Q Adn<br>Override Position Data<br>10/16/2020 Position Management Record                                                                                                    | nin Service Mgr Dist 01                                                                                                    | Legal Authority                                                                                                    |                    |      |                     |             |
| Position Number                                                                                                    | Y1000002     Q     Adm       Override Position Data     10/16/2020       Position Management Record                                                                                                    | nin Service Mgr Dist 01                                                                                                    | Legal Authority                                                                                                    |                    | 11   |                     |             |
| Position Number<br>Position Entry Date<br>Regulatory Region                                                                                        | Y1000002         Q         Adm           Override Position Data         10/16/2020         Position Management Record           STATE         Stat                                                                                                    | nin Service Mgr Dist 01                                                                                                    | Legal Authority<br>254 characters remaining<br>Job Comments                                                                        |                    | 1    |                     |             |
| Position Number<br>Position Entry Date<br>Regulatory Region<br>Company                                                                             | V1000002 Q Adm<br>Override Position Data<br>10/16/2020<br>Position Management Record<br>STATE Stat<br>LEG Haw                                                                                                    | nin Service Mgr Dist 01                                                                                                    | Legal Authority 254 characters remaining Job Comments Update the Position Number in HRMS                                           | due to conversion. |      |                     |             |
| Position Number<br>Position Entry Date<br>Regulatory Region<br>Company<br>Business Unit                                                            | V1000002 Q Adm<br>Override Position Data<br>10/16/2020<br>Position Management Record<br>STATE Stat<br>LEG Haw<br>LEG Haw                                                                                                    | nin Service Mgr Dist 01                                                                                                    | Legal Authority 254 characters remaining Job Comments Update the Position Number in HRMS                                           | due to conversion. |      |                     |             |
| Position Number<br>Position Entry Date<br>Regulatory Region<br>Company<br>Business Unit<br>Department                                              | V1000002 Q Adm<br>Override Position Data<br>10/16/2020<br>Position Management Record<br>STATE Stat<br>LEG Haw<br>LEG Haw<br>10001 Hou                                                                                                    | nin Service Mgr Dist 01<br>e of Hawali<br>vali State Legislature<br>vali State Legislature<br>se District 01                          | Legal Authority<br>254 characters remaining<br>Job Comments<br>Update the Position Number in HRMS                                  | due to conversion. |      |                     |             |
| Position Number<br>Position Entry Date<br>Regulatory Region<br>Company<br>Business Unit<br>Department<br>Department                                | V1000002 Q Adri<br>Override Position Data<br>10/16/2020<br>Position Management Record<br>STATE Stat<br>LEG Haw<br>LEG Haw<br>10001 Hou<br>10/16/2020                                                                                                    | nin Service Mgr Dist 01<br>e of Hawali<br>rali State Legislature<br>rali State Legislature<br>se District 01                          | Legal Authority 254 characters remaining Job Comments Update the Position Number in HRMS 204 characters remaining                  | due to conversion. |      |                     |             |
| Position Number<br>Position Entry Date<br>Regulatory Region<br>Company<br>Business Unit<br>Department<br>Department<br>Entry Date<br>Hawaii Org ID | Y1000002     Adm       Override Position Data       10/16/2020       Position Management Record       STATE       LEG       Haw       10001       Hou       10/16/2020       00001                                                                                                    | nin Service Mgr Dist 01<br>e of Hawali<br>rail State Legislature<br>rail State Legislature<br>se District 01<br>se of Representatives | Legal Authority 254 characters remaining Job Comments Update the Position Number in HRMS 201 characters remaining                  | due to conversion. |      |                     |             |
| Position Number<br>Position Entry Date<br>Regulatory Region<br>Company<br>Business Unit<br>Department<br>Department<br>Hawaii Org ID<br>Location   | Y1000002         Adm           Override Position Data         10/16/2020           Position Management Record         Stat           STATE         Stat           LEG         Haw           10001         Hou           10/16/2020         00001           Begins and the second         Hou | nin Service Mgr Dist 01                                                                                                    | Legal Authority 264 characters remaining Job Comments Update the Position Number in HRMS 201 characters remaining Date Created 107 | due to conversion. |      |                     |             |

- 3. Click on the 🕒 button to add a row.
- 4. Enter the **Effective Date** of the reports-to change.
- 5. Change the **Reason** to *RTC* (Reports-To Change).

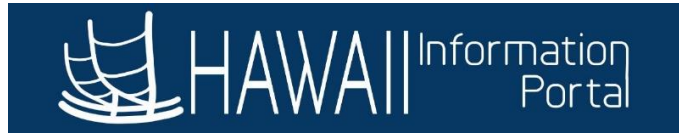

| HAWAII Information<br>Portal                                                       |                                                                                                    | Add To 🔫 🚺             |
|------------------------------------------------------------------------------------|----------------------------------------------------------------------------------------------------|------------------------|
| escription Specific Inform                                                         | tion Budget and Incumbents Position Data Hi Position Funding                                                                                                    | lelp   Personalize Pag |
| sition Information                                                                 | Q    4 4 1of2 ~                                                                                                    | View All               |
| Position Numbe<br>Headcount Statu<br>*Effective Date<br>Reasor<br>*Position Status | Y1000002<br>Filled (4)<br>Object Head Count 1 out of 1<br>*Status Active<br>RTC Q Reports To Change Action Date 06/30/2021<br>Approved Status Date 06/01/2021 E | + -<br>(3)             |
| *Business U<br>Job Co                                                              | It     LEG     Q       Hawaii State Legislature       I002     Q       District Admin Service Mgr                                                               |                        |
| *Reg/Ter                                                                           | P Regular   Ex/CS C *Full/Part Time  Full-Time  Victor Sector                                                                                                   |                        |
| *Regular Sh                                                                        |                                                                                                    |                        |

- Scroll down the page to the Work Location section. Change the Position Number of the *Reports To* line.
  - Use the magnifying glass to look up position numbers, if needed.

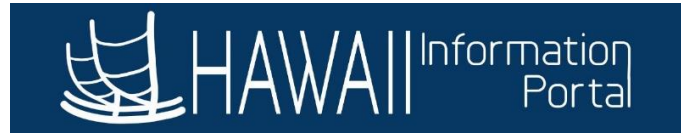

| Favorites 🔻     | Main Menu 🔻              | > Organizat  | ional Development 🔻 > | Position Management 🔻 > | Maintain Position | s/Budgets 🔻 > 🛛 | Add/Update Position Ir | nfo 🛃        |                         | A Home   | Sign Out     |
|-----------------|--------------------------|--------------|-----------------------|-------------------------|-------------------|-----------------|------------------------|--------------|-------------------------|----------|--------------|
| <b>出</b> HA     | VAII Informatio<br>Porta | 1            |                       |                         |                   |                 |                        |              |                         | Add To 🔻 | ()<br>NavBar |
| Work            | Location                 |              |                       |                         |                   |                 |                        |              |                         |          |              |
|                 |                          | *Reg Region  | STATE Q               | State of Hawaii         |                   |                 |                        |              |                         |          |              |
|                 |                          | Department   | 10001 <b>Q</b>        | House District 01       | Depar             | tment ID Sear   | ch Company             | LEG H        | awaii State Legislature |          |              |
|                 |                          | Location     | LEG02 Q               | Hawaii State Legisla    | ature-Oahu        |                 |                        |              |                         |          |              |
|                 |                          | Reports To   | Y1000206 Q            | Asst Chief Clerk        |                   |                 | Dot-Line               |              | Q                       |          |              |
| Salary          | Plan Informa             | ation        |                       |                         |                   |                 |                        |              |                         |          |              |
| Galary          | Plan Informa             | auton        |                       | Grade                   | Stop              |                 |                        |              |                         |          |              |
|                 | St                       | andard Hours | 40.00                 | Work Period W           | Q Weekky          |                 |                        |              |                         |          |              |
|                 |                          | N            | /lon Tue V            | Ved Thu Fri             | Sat               | Sun             |                        |              |                         |          |              |
|                 |                          |              | 8.00 8.00             | 8.00 8.00               | 8.00              |                 |                        |              |                         |          |              |
| _               |                          |              |                       |                         |                   |                 |                        |              |                         |          |              |
| · • • • • • • • | SA                       |              | Nonexempt             |                         | ~                 | Ba              | rgaining Unit 8        | 388 <b>Q</b> |                         |          |              |
|                 |                          | FLSA Status  |                       |                         |                   |                 | 5 5                    |              |                         |          |              |
|                 |                          |              | Look U                | o Reports To            |                   |                 | ×                      |              |                         |          |              |
|                 |                          |              |                       |                         |                   |                 | Help                   | *            |                         |          |              |
|                 | Position                 | Number       | egins with v          |                         |                   |                 |                        |              |                         |          |              |
|                 | De                       | scription    | egins with v          |                         |                   |                 |                        |              |                         |          |              |
|                 | Busir                    | ness Unit b  | egins with 🗸          |                         | Q                 |                 |                        |              |                         |          |              |
|                 | De                       | nartment h   | ogins with            |                         | 0                 |                 |                        |              |                         |          |              |
|                 | De                       |              |                       |                         | 4                 |                 |                        |              |                         |          |              |
|                 | J                        | lob Code b   | egins with v          |                         | Q                 |                 |                        |              |                         |          |              |
|                 | Positio                  | on Status =  | • •                   |                         | ~                 |                 |                        |              |                         |          |              |
| J               | ob Sharing F             | Permitted    |                       |                         |                   |                 |                        |              |                         |          |              |
| Report          | s To Position            | Number b     | egins with v          |                         | Q                 |                 |                        |              |                         |          |              |
|                 |                          |              |                       |                         |                   |                 |                        |              |                         |          |              |
| Sear            | ch Clea                  | Cance        | Basic Looku           | p                       |                   |                 |                        | •            |                         |          |              |
| 4               |                          |              |                       |                         |                   |                 | ) b                    |              |                         |          |              |

- 7. Click OK to save.
- 8. A warning message will pop up. Click OK to save the change.

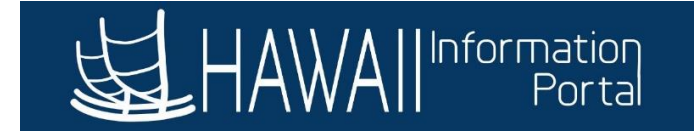

Position data is updated for position Y1000002 with effective date 2021-06-01. (1000,1592)

Any change in position data would reset the compensation frequency from job code for all incumbents.

Are you sure you want to proceed with the changes?

| Yes | No |
|-----|----|
|     |    |

- 9. Once completed, double-check the employee's *Job Data* screen to ensure the update was applied.
- 10. Navigate to the *Budget and Incumbents* tab, the employee currently in the position will be listed below. Copy the employee's ID number.
  - Open a new window to navigate to *Job Data*.

| orites 🔻    | Main Menu 🔻          | > Organi       | zational Development 🔻 > P | osition Management | 💌 > Maintain I | Positions/Budgets 🔻 | Add/Update Position        | n info 🔯           |                          | 🟫 Home    | Sign         |
|-------------|----------------------|----------------|----------------------------|--------------------|----------------|---------------------|----------------------------|--------------------|--------------------------|-----------|--------------|
| 1 HAWA      | Information<br>Porta |                |                            |                    |                |                     |                            |                    |                          | Add 1     | o 🗕 (<br>Nav |
|             |                      |                |                            |                    |                |                     |                            |                    | New Window               | Help   Pe | rsonalize F  |
| Description | n <u>S</u> pe        | cific Informat | ion Budget and In          | cumbents           | Position Data  | Hi Positio          | on Funding                 |                    | <b>5</b>                 |           |              |
|             | Positio              | Number         | Y1000002                   |                    |                |                     |                            |                    | 4                        |           |              |
|             | Headcou              | nt Status      | Filled                     |                    |                | Curre               | ent Head Count             | 1 ou               | ut of 1                  |           |              |
|             |                      |                |                            |                    |                |                     |                            |                    |                          |           |              |
| Irrent B    | udget                |                |                            |                    |                |                     |                            |                    |                          |           |              |
|             | Head Coun            | t 0            | Current Budget             | TE 0.00            | Amount         | 0.000               |                            |                    |                          |           |              |
|             | noud obui            | · ·            | ouriont Budgott            | 0.00               | Anount         | 0.000               | -                          |                    |                          |           |              |
|             |                      |                |                            |                    |                |                     |                            |                    |                          |           |              |
| rrent Inc   | umbents              |                |                            |                    |                |                     |                            |                    |                          |           |              |
| , Q         |                      |                |                            |                    |                |                     |                            |                    | 1-1 of 1 🗸 🕨             |           |              |
| ,           | Empl ID              | Empl<br>Rcd    | Name                       |                    | Empl<br>Class  | CS Member           | NTE Date                   | Pay/Empl<br>Status | HR Status                |           |              |
|             |                      |                |                            |                    |                |                     |                            |                    |                          |           |              |
| 1           |                      | C              |                            |                    | 9 1            | Non-Membr           | 12/31/2099                 | Active             | Active                   |           |              |
| 1           |                      | C              |                            |                    | 9 1            | Non-Membr           | 12/31/2099                 | Active             | Active                   |           |              |
| 1<br>Save   | Return to            | 0<br>Search    | Previous in List           | Next in List       | 9 1            | Non-Membr           | 12/31/2099<br>late/Display | Active             | Active<br>Correct Histor | ry        |              |
| 1<br>Save   | Return to            | 0<br>Search    | Previous in List           | Next in List       | 9 1            | Add Upc             | 12/31/2099<br>late/Display | Active             | Active Correct Histor    | ry        |              |

- 11. Using the new window, navigate to **Job Data** by going to Main Menu> Workforce Administration> Job Information> Job Data.
- 12. Paste the Employee ID into the *Employee ID* field.

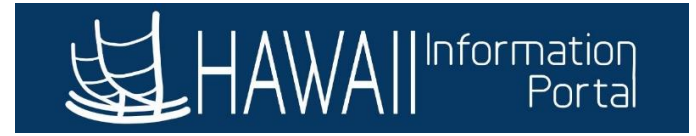

| Favorites 🔻  | Main Menu 🔻               | > | Workforce Administration 🔻 | > | Job Information 🔻 > | Job Data |
|--------------|---------------------------|---|----------------------------|---|---------------------|----------|
| <b>运</b> HAW | All Information<br>Portal | C |                            |   |                     |          |

### Job Data

Enter any information you have and click Search. Leave fields blank for a list of all values.

| Find an Existing Value             |                            |
|------------------------------------|----------------------------|
| Search Criteria                    |                            |
|                                    |                            |
| Empl ID begins w                   | th 🗸                       |
| Empl Record =                      | ✓                          |
| Name begins w                      | th 🗸                       |
| Last Name begins w                 | th 🗸                       |
| Second Last Name begins w          | th 🗸                       |
| Alternate Character Name begins w  | th 🗸                       |
| Middle Name begins w               | th 🗸                       |
| Include History     Case Sensitive | tive                       |
|                                    |                            |
| Search Clear Basic Sea             | rch 📮 Save Search Criteria |

13. Verify the effective date is the same as the date updated in Position. The **Action/Reason** will be auto populated with the following.

| Favorites  Main Menu                                                                                                    | Workforce Administration 🔻 > Job Information 🔻 > J                                                                 | ob Data                                                 |                       | A Home                      | Sign Out     |
|----------------------------------------------------------------------------------------------------|----------------------------------------------------------------------------------------------------|---------------------------------------------------------|-----------------------|-----------------------------|--------------|
| HAWAII Information<br>Portal                                                                                                    |                                                                                                    |                                                         | le de                 | Add To 🔻                    | NavBar       |
| Work Location Job Information                                                                                                   | Job Labor Payroll Salary Plan Compensation                                                                         | I HI Exec Job Job Earnings Distribution                 |                       | New Window   Help   Persona | alize Page 🔺 |
| Work Location Details (2)                                                                                                    |                                                                                                    | Find                                                    | First 🚯 1 of 1 🛞 Last |                             |              |
| *Effective Date 06/01/2021<br>Effective 0<br>Sequence<br>*Action [Position Change<br>*Reason Reports To Chan<br>Position Number | Image: New Year of the Payroll Area       Y1000002     Q       Admin Service Mgr Dist       Override Position Data | tive *Job Indicator Primary Job ~ Cu 01 Legal Authority | Go To Row             |                             |              |
| Position Entry Date                                                                                                    | 10/16/2020                                                                                                    |                                                         | 11                    |                             | - 1          |
| Regulatory Region                                                                                                    | STATE State of Hawaii                                                                                              | 254 characters remaining<br>Job Comments                |                       |                             | - 1          |
| Company                                                                                                    | LEG Hawaii State Legislature                                                                                       | 6                                                       |                       |                             |              |
| Business Unit                                                                                                    | LEG Hawaii State Legislature                                                                                       | 6                                                       |                       |                             |              |
| Department                                                                                                    | 10001 House District 01                                                                                            |                                                         |                       |                             |              |
| Department Entry Date                                                                                                    | 10/16/2020                                                                                                    | 254 obstactors romaining                                | 11                    |                             |              |
| Hawaii Org ID                                                                                                    | 00001 House of Representative                                                                                      | 204 characters remaining<br>95                          |                       |                             |              |
| Location                                                                                                    | LEG02 Hawaii State Legislature                                                                                     | -Oahu Date Created 06/30                                | 0/2021                |                             |              |
| Establishment ID                                                                                                    |                                                                                                    | EPAR Print                                              |                       |                             | -            |

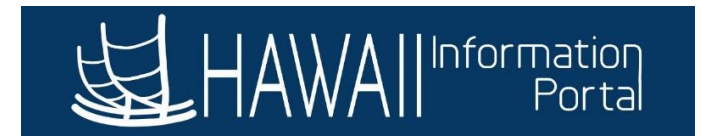

14. Navigate to the *Job Information* tab and verify the *Reports-To* section is updated with the new supervisor.

| Favorites  Main Menu  Workforce Administration  Job Information  Job Data                                                                                                    | 👚 Home 📗 Sign Out                    |
|----------------------------------------------------------------------------------------------------|--------------------------------------|
| HAWAII Information Portal                                                                                                    | Add To 🔻 🕖<br>NavBar                 |
| Work Location         Job Information         Job Labor         Payroll         Salary Plan         Compensation         HI Exec Job         Job Earnings Distribution                                                                                      | New Window   Help   Personalize Page |
| Employee Empl Record 0                                                                                                    |                                      |
| Job Information Details (2) Find First (4)                                                                                                    | 1 of 1 🛞 Last                        |
| Effective Date 06/01/2021 Go To                                                                                                    | Row                                  |
| Effective Sequence     Action     Position Change       HR Status     Active     Reason     Reports To Change       Payroll Status     Active     Job Indicator     Primary Job                                                                             | irrent                               |
| Job Code 1002 District Admin Service Mgr<br>Entry Date 10/16/2020<br>Supervisor Level                                                                                                    |                                      |
| Reports to 10     Reports to 11000206     Asst Chief Clerk       Civil Service Membership Non-member     V     Full/Part Full-Time       *Empl Class Exempt     V     Officer Code None       Regular Shift Not Applicable     Shift Rate       Shift Rator |                                      |
| Standard Hours 👔                                                                                                    |                                      |
| Standard Hours 40.00 Work Period W Weekly<br>FTE 1.000000                                                                                                    |                                      |
| USA                                                                                                    |                                      |
| FLSA Status         Nonexempt         Work Day Hours           EEO Class         None of the Above                                                                                                    |                                      |

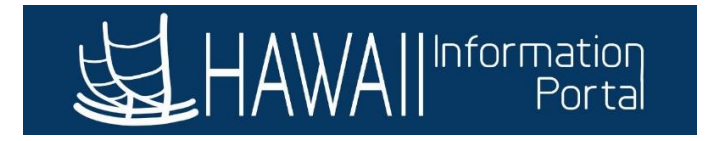

## Additional Notes Regarding Job Data and Position Updates

- 1. The standard is that information that is on Position Management should be in sync with the employee's Job Data and employment records.
- 2. **Do not** use the Override Position Data button that is found on Job Data. Using this button causes a "disconnect" with Position Management, meaning that any updates made to their position with this override button active will not flow to Job Data.

Override Position Data

3. To know if the employee's position data is being overridden or not, the Override Position Data button will say 'Use Position Data' instead and a lot of the fields will be open (e.g. become editable, if Position data is being overridden).

## When Position data is not being overridden

|                       |             |               |                               |                          | Current    |    |
|-----------------------|-------------|---------------|-------------------------------|--------------------------|------------|----|
| Position Number       | Y1000017    | Q             | Admin Service Mgr Dist 06     | Legal Authority          |            |    |
| [                     | Override    | Position Data |                               |                          |            |    |
| Position Entry Date   | 10/16/2020  |               |                               |                          |            |    |
|                       | Position Ma | nagement Rec  | ord                           |                          |            | /  |
| Permitten Perion      |             |               |                               | 254 characters remaining |            |    |
| Regulatory Region     | STATE       |               | State of Hawaii               | Job Comments             |            |    |
| Company               | LEG         |               | Hawaii State Legislature      |                          |            |    |
| Business Unit         | LEG         |               | Hawaii State Legislature      |                          |            |    |
| Department            | 10006       |               | House District 06             |                          |            |    |
| Department Entry Date | 10/16/2020  |               |                               |                          |            | // |
| Hawaii Org ID         | 00001       |               |                               | 254 characters remaining |            |    |
|                       |             |               | House of Representatives      |                          |            |    |
| Location              | LEG02       |               | Hawaii State Legislature-Oahu | Date Created             | 12/07/2020 |    |
| Establishment ID      |             |               |                               | EPAR Pri                 | int        |    |

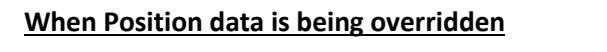

|                       |              |              |                               | Cur                                      | rrent (           |    |
|-----------------------|--------------|--------------|-------------------------------|------------------------------------------|-------------------|----|
| Position Number       | Y1000005     | Q            | Office Manager Dist 02        | Legal Authority                          |                   |    |
|                       | Use Po       | sition Data  |                               |                                          |                   |    |
| Position Entry Date   | 10/16/2020   | 31           |                               |                                          |                   |    |
|                       | Position Man | agement Reco | ord                           |                                          |                   | 11 |
| *Regulatory Region    | STATE        | Q            | State of Hawaii               | 254 characters remaining<br>Job Comments |                   |    |
| Company               | LEG          |              | Hawaii State Legislature      | Update the Position Number in HRMS du    | ue to conversion. |    |
| *Business Unit        | LEG          | Q            | Hawaii State Legislature      |                                          |                   |    |
| *Department           | 10002        | Q            | House District 02             |                                          |                   |    |
| Department Entry Date | 10/16/2020   | 31           |                               |                                          |                   | 11 |
| Hawaii Org ID         | 00001        |              | House of Representatives      | 201 characters remaining                 |                   |    |
| *Location             | LEG02        | Q            | Hawaii State Legislature-Oahu | Date Created 10/24                       | /2020             |    |
| Establishment ID      |              |              |                               | EPAR Print                               |                   |    |

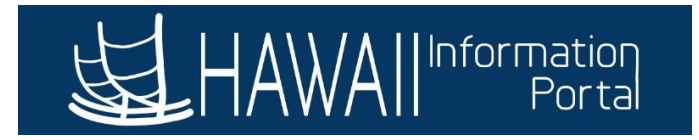

- 4. To update the position data for an employee whose Position data is being overridden on Job, you will need to complete the update on Position Management first.
  - a. In this scenario, a reports-to update was made effective June 1, 2021.

#### Add a row on Position Management, then change the Effective Date and Reason.

| vorites 🔻 🛛 Main Menu 🔻 > Organi: | ational Development 🔻 > Position Management 🔻 > Maintain Positions/Budgets 🔻 > Add/Update Position Info | 🏫 Home                   | Sign Ou    |
|-----------------------------------|----------------------------------------------------------------------------------------------------|--------------------------|------------|
|                                   |                                                                                                    | dd To 👻 🏱<br>Notificatio | on NavB    |
| Description Specific Informa      | ion Budget and Incumbents Position Data Hi Position Funding                                             | Help   Persona           | alize Page |
| osition Information               | Q    4 4 1 of 2                                                                                         | × • •                    | View Al    |
| Position Number                   | Y1000005                                                                                                |                          | + –        |
| Headcount Status                  | Filled Current Head Count 1 out of 1                                                                    |                          |            |
| *Effective Date                   | 06/01/2021 **** Active ~                                                                                |                          |            |
| Reason                            | RTC Q Reports To Change Action Date 06/30/2021                                                          |                          |            |
| *Position Status                  | Approved V Status Date 06/01/2021                                                                       |                          |            |
| Job Information                   |                                                                                                    |                          |            |
| *Business Unit                    | LEG Q Hawaii State Legislature                                                                          |                          |            |
| Job Code                          | 1001 Q District Office Manager                                                                          |                          |            |
| *Reg/Temp                         | Regular V Ex/CS C *Full/Part Time Full-Time V                                                           |                          |            |
| *Regular Shift                    | Not Applicable ~ Union Code Q                                                                           |                          |            |
| Title                             | Office Manager Dist 02 Short Title OffMgr Detailed P                                                    | osition Description      |            |
|                                   |                                                                                                    |                          |            |
|                                   |                                                                                                    |                          | )          |

## Then change the reports-to position number and click Save.

| vorites 🔻 🛛 Main Menu 🔻 > Organiza | tional Development 🔻 > | Position Management 🔻 > M                                            | aintain Positions/Budgets 🔻 > 🗛 | ld/Update Position Info |                          | 🏫 Home       | Sign Out |
|------------------------------------|------------------------|----------------------------------------------------------------------|---------------------------------|-------------------------|--------------------------|--------------|----------|
| HAWAII Information<br>Portal       |                        |                                                                      |                                 |                         | Add To 🔻                 | Notification | NavBa    |
| Work Location                      |                        |                                                                      |                                 |                         |                          |              |          |
| *Reg Region                        | STATE Q                | State of Hawaii                                                      |                                 |                         |                          |              |          |
| Department                         | 10002 <b>Q</b>         | House District 02                                                    | Department ID Search            | Company LEG             | Hawaii State Legislature |              |          |
| Location                           | LEG02 Q                | Hawaii State Legislature                                             | e-Oahu                          |                         |                          |              |          |
| Reports To                         | Y1000205 <b>Q</b>      | Chief Clerk                                                          |                                 | Dot-Line                | Q                        |              |          |
| Salary Admin Plan                  |                        | Grade                                                                | Step                            |                         |                          |              |          |
| Salary Admin Plan                  |                        | Grade                                                                | Step                            |                         |                          |              |          |
| Standard Hours                     | 40.00                  | Work Period W C                                                      | Weekly                          |                         |                          |              |          |
|                                    | Mon Tue V<br>8.00 8.00 | Ved         Thu         Fri           8.00         8.00         8.00 | Sat Sun                         |                         |                          |              |          |
| <b>▽■</b> USA                      |                        |                                                                      |                                 |                         |                          |              |          |
|                                    | Nonexempt              |                                                                      | × Bar                           | naining Unit 8888       | 2                        |              |          |
| FLSA Status                        | Honexempt              |                                                                      | Dai                             | gaining office of the   |                          |              |          |

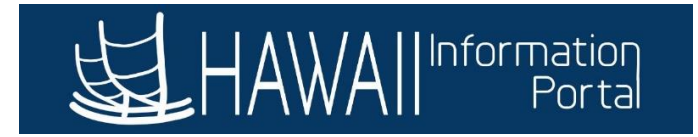

b. You will see a message that there was no update to the incumbent (EMPLID) because position data has been overridden.

| No changes made for incumbent numb<br>(1000,196)                                                           | because position data has been overridden.                                                                     |
|----------------------------------------------------------------------------------------------------|----------------------------------------------------------------------------------------------------|
| A current incumbent has overrides to the updates to their job or employment dat Location page in Job Data. | ne data for their position. There will be no automatic<br>a. The position override flag is located on the Work |
|                                                                                                    | ОК                                                                                                    |

5. Then, the update will need to be made manually on Job Data using a similar Action/Reason combination.

#### Job Data view prior to the update.

| Favorites ▼ Main Menu ▼ > Payroll Processing >  | Job Data                           |                                                       | 🏫 Home 🔰 Sign C                     | Dut      |
|-------------------------------------------------|------------------------------------|-------------------------------------------------------|-------------------------------------|----------|
|                                                 |                                    |                                                       | Add To 👻 🚩 Notification Nav         | )<br>Bar |
| Work Location Job Information Job Labor Payroll | Salary Plan Compensation           | PAS Hi Exec Job Job Earnings Distribution             | New Window   Help   Personalize Pag | e ^      |
| Employee                                        | Empl ID<br>Empl Record 0           |                                                       |                                     | l        |
| Work Location Details (2)                       |                                    | Find First 🕚 1 of 1 🛞 Last                            |                                     |          |
| *Effective Date 10/16/2020 B HR Status Active   | Payroll Active<br>Status<br>*Job I | Go To Row 🖈 🖛                                         |                                     | l        |
| *Action Conversion                              | ~                                  |                                                       |                                     |          |
| *Reason Conversion                              | ~                                  |                                                       |                                     |          |
| Position Number 11000005                        | Office Manager Dist 02             | Current                                               |                                     | l        |
| Position Entry Date 10/16/2020                  |                                    |                                                       |                                     | l        |
| Position Managemen                              | t Record                           | 254 characters remaining                              |                                     |          |
| *Regulatory Region STATE                        | State of Hawaii                    | Job Comments                                          |                                     |          |
| Company LEG                                     | Hawaii State Legislature           | Update the Position Number in HRMS due to conversion. |                                     |          |
| *Business Unit LEG Q                            | Hawaii State Legislature           |                                                       |                                     |          |
| *Department 10002                               | House District 02                  |                                                       |                                     |          |
| Department Entry Date 10/16/2020                |                                    | 15                                                    |                                     |          |
| Hawaii Org ID 00001                             | House of Representatives           | 201 characters remaining                              |                                     |          |
| *Location LEG02                                 | Hawali State Legislature-Oahu      | Date Created 10/24/2020                               |                                     |          |
| Establishment ID                                |                                    | EPAR Print                                            |                                     | •        |

Add a row, then change the effective date, action, and reason.

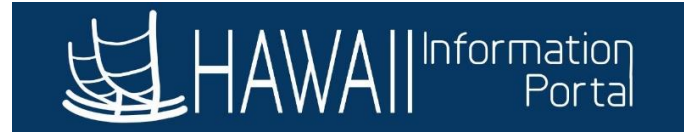

| orites 🔻 🛛 Main Menu 🔻 > I                                                                                      | Payroll Processir | ig 🔰 🗦 Job 🛙 | Data                               |                                          |                       |            | A Home       | Sign Ou     |
|----------------------------------------------------------------------------------------------------|-------------------|--------------|------------------------------------|------------------------------------------|-----------------------|------------|--------------|-------------|
|                                                                                                    |                   |              |                                    |                                          |                       | Add To 👻   | Notification | ()<br>NavBa |
| ork Location Job Information                                                                                    | Job Labor         | Payroll Sala | Empl ID                            | PAS HI Exec Job Job Earnings Di          | Istribution           | New Window | Help Persona | alize Page  |
| ork Location Details (?)                                                                                        |                   |              |                                    | Find                                     | First 🚯 1 of 2 🕟 Last |            |              |             |
| *Effective Date 06/01/2021<br>Effective 0<br>Sequence<br>*Action (Position Change<br>*Reason (Reports To Change | HR Status         | Active       | Payroll Active<br>Status<br>*Job I | ndicetor [Primary Job 🛛 🗸                | Go To Row             |            |              |             |
| Position Number                                                                                                 | Y1000005          | Q            | Office Manager Dist 02             | Cu                                       | urrent                |            |              |             |
|                                                                                                    | Use P             | osition Data | Onice Manager Dist 02              | Legal Authority                          |                       |            |              |             |
| Position Entry Date                                                                                             | 10/16/2020        | (H)          |                                    |                                          |                       |            |              |             |
|                                                                                                    | Position Man      | agement Reco | rd                                 |                                          | 1                     |            |              |             |
| *Regulatory Region                                                                                              | STATE             | Q            | State of Hawaii                    | 254 characters remaining<br>Job Comments |                       |            |              |             |
| Company                                                                                                    | LEG               |              | Hawaii State Legislature           |                                          |                       |            |              |             |
| *Business Unit                                                                                                  | LEG               | Q            | Hawaii State Legislature           |                                          |                       |            |              |             |
| *Department                                                                                                    | 10002             | Q            | House District 02                  |                                          |                       |            |              |             |
| Department Entry Date                                                                                           | 10/16/2020        | Ħ            |                                    |                                          | 15                    |            |              |             |
| Hawaii Org ID                                                                                                   | 00001             |              | House of Representatives           | 254 characters remaining                 |                       |            |              |             |
| *Location                                                                                                    | LEG02             | Q            | Hawaii State Legislature-Oahu      | Date Created 06/30                       | 0/2021                |            |              |             |
| Establishment ID                                                                                                |                   |              |                                    | EPAR Print                               |                       |            |              |             |

Then manually update the position reports to number to update the reports-to for this employee, then click Save.

| Favorites  Main Menu  Payroll Processing >                                                                                                    | ob Data 🔤                                                                                                    | 🟫 Home 🔰 Sign Out                      |
|----------------------------------------------------------------------------------------------------|----------------------------------------------------------------------------------------------------|----------------------------------------|
| HAWAII Information<br>Portal                                                                                                    |                                                                                                    | Add To 👻 🚩 🙆<br>Notification NavBar    |
| Work Location Job Information Job Labor Payroll Employee                                                                                                    | Question         PAS         Hi Exec Job         Job Earnings Distribution           Empi ID         Empi Record 0         0         0         0         0         0         0         0         0         0         0         0         0         0         0         0         0         0         0         0         0         0         0         0         0         0         0         0         0         0         0         0         0         0         0         0         0         0         0         0         0         0         0         0         0         0         0         0         0         0         0         0         0         0         0         0         0         0         0         0         0         0         0         0         0         0         0         0         0         0         0         0         0         0         0         0         0         0         0         0         0         0         0         0         0         0         0         0         0         0         0         0         0         0         0         0         0         0 <th>New Window   Help   Personalize Page 🛆</th> | New Window   Help   Personalize Page 🛆 |
| Job Information Details 👔                                                                                                    | Find First () 1 of () Last                                                                                                    |                                        |
| Effective Date 06/01/2021  Effective Sequence 0  HR Status Active Payroll Status Active  *Job Code 1001 Entry Date 10/16/2020  Supervisor Level Supervisor ID Reports To Y1000205 | Action Position Change<br>Reason Reports To Change<br>Job Indicator Primary Job<br>Current<br>District Office Manager                                                                                                    |                                        |
| Civil Service Membership   Non-member<br>*Empl Class   Exempt<br>*Regular Shift   Not Applicable                                                                                  |                                                                                                    |                                        |
| Standard Hours ②           Standard Hours ④           40.00           FTE 1.000000                                                                                                | Work Period Weekly                                                                                                    |                                        |
| Contract Number ②<br>Contract Number                                                                                                    | Next Contract Number                                                                                                    |                                        |